## Alle spam e-mailberichten verwijderen uit Reclame op een iPhone of iPad

Niets is zo vervelend als spam berichten ontvangen in je mailbox. Gelukkig filtert

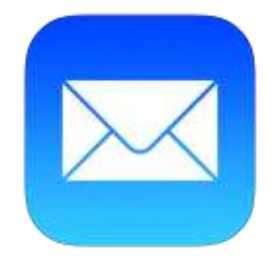

Apple, <u>Gmail</u> en de meeste e-mailproviders de grootste hoop eruit, maar soms <u>moet je spammers ook zelf te slim af zijn.</u> Na verloop van tijd is de Reclame-postbus in de Mail-app goed gevuld, dan kun je deze in één keer legen.

Het verwijderen van alle spam-berichten kan helaas niet automatisch, maar je kan er wel voor kiezen om regelmatig de volledig inhoud te verwijderen. Dit kan rechtstreeks via je <u>iPhone</u> of <u>iPad</u> zodat je weer

extra opslagruimte hebt voor je overige e-mails.

## Inhoud Reclame postbus verwijderen

- 1. Open de Mail-app
- 2. Navigeer naar de Reclame postbus
- 3. Tik bovenin op 'Wijzig'
- 4. Kies bovenin voor 'Selecteer alle'
- 5. Tik daarna onderaan op 'Verwijder'
- 6. Bevestig het wissen van de inhoud

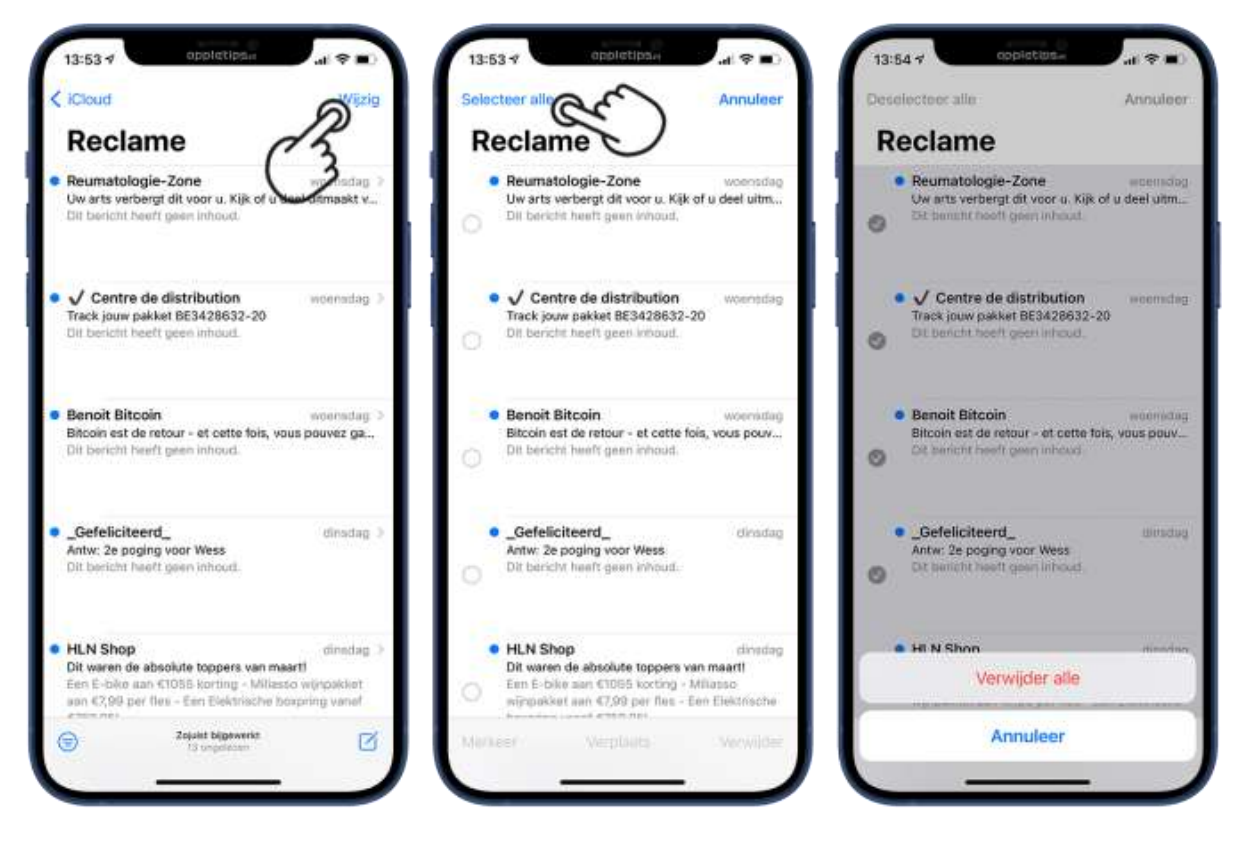

Onmiddellijk wordt de volledige inhoud van de postbus gewist en zijn de e-mailberichten definitief verwijderd. Het kan zijn wanneer je superveel berichten in de postbus hebt staan, je bovenstaande stappen meerdere keren moet uitvoeren. Hierna controleer je best je prullenbak en maak ook die leeg op dezelfde manier.

Heb je nog een iPhone of iPad met iOS 12 of ouder? Dan is de 'Selecteer alle'-optie niet beschikbaar. Je kan hier gewoon 'verwijder alle' uitvoeren.

Bron Appletips